# Important reminders to log in with BC Services Card App on MyEducation BC

- The BC Services Card application must be installed on iOS (iPhone or iPad) or Android
  - <u>https://play.google.com/store/apps/details?id=ca.bc.gov.id.servicescard</u>
  - https://apps.apple.com/ca/app/id1234298467
- Once the application is installed, it must be configured
  - <u>https://www2.gov.bc.ca/gov/content/governments/government-id/bcservicescardapp/setup</u>
- Account setup may take up to 24 hours while BC Services Card account information is verified
- For any technical questions related to the BC Services Card application or the BC Services Card service, please contact the "BC Services Card Tier 1 Help Desk" directly at 1-888-356-2741.

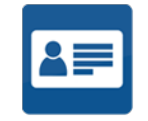

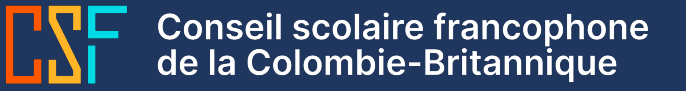

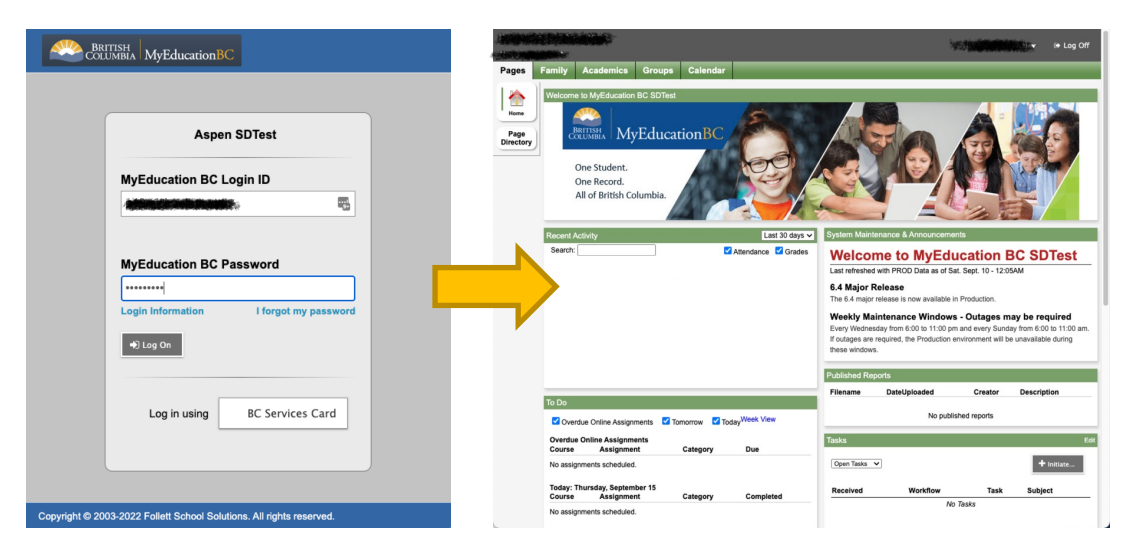

Log in to MyEducation BC with your username and password

Once on the main page of MyEducation BC click on LOG OFF

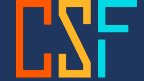

|                                                                                                    | BRITISH Login                                                                                                    | BRITISH Login                                                                                         | 6:46 4 · · · · · · · · · · · · · · · · · ·                         |
|----------------------------------------------------------------------------------------------------|----------------------------------------------------------------------------------------------------|----------------------------------------------------------------------------------------------------|--------------------------------------------------------------------|
|                                                                                                    | Log in to: MyEducation BC<br>This service will receive your: name, date of birth, sex <b>O</b>                                                                                                    | Log in to: MyEducation BC                                                                             | ₽<br>₽                                                             |
| Aspen SDTest                                                                                                    | Continue with:                                                                                                    | Enter this pairing code in the BC Services Card app.                                                  |                                                                    |
| MyEducation BC Login ID                                                                                                    | BC Services Card app                                                                                                    |                                                                                                    | Where to use<br>Find the websites you can log in to with this app. |
|                                                                                                    | Set up BC Services Card app Privacy Information                                                                                                    | Pairing Code                                                                                          | Log in from a computer                                             |
| MyEducation BC Password<br>Login using your BC Services Card. If you h                                                                                                    | Your personal information is collected for the purpose of accessing government services online<br>under sections 26(c), 26(e) and 26(h) of the Freedom of Information and Protection of Privacy Act.<br>Learn more about <u>BC Services Card privacy(Z</u> | This code is only used one time, You don't need to remember it.                                       | VOUR SAVED SERVICES                                                |
| to set up your account to login with your BC<br>Login Information<br>Services Card. See "Login Information" for more<br>information.<br>Ourrez une session avec votre BC Services Card.<br>Si vous avez un ID connexion et un mot de passe | <u>Cancel and return to MyEducation BC</u> Need Help? <u>Contact us C</u>                                                                                                    | Veed Help?<br>To log in on this computer, you can use the app you've set up on your mobile<br>device. | Health Gateway                                                     |
| MyEducation BC, veuillez cliquer ici pour<br>configurer votre compte afin de vous connecter<br>avec votre BC Services Card. Veuillez consulter «<br>Login Information » pour d'autres consells.                                            |                                                                                                    |                                                                                                    |                                                                    |
| Log in using BC Services Card                                                                                                    | BC Services Card<br>Help and troubleshooting<br>Contact Us                                                                                                    |                                                                                                    |                                                                    |
|                                                                                                    | Disclaimer<br>Prhacy<br>Acressibility                                                                                                    | To continue on this device, you need to:                                                              | Home Services Account Sattings                                     |
| yright © 2003-2022 Follett School Solutions. All rights reserved.                                                                                                    | Copyright                                                                                                    | 0                                                                                                    |                                                                    |

#### Select BC Services Card

The BC Services Card login page will appear – choose BC Services Card app – BC Services Card must be configured to access the next step A code to enter in the BC Service Card application will be visible

In the BC Services Card application choose LOG IN FROM A COMPUTER

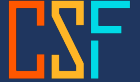

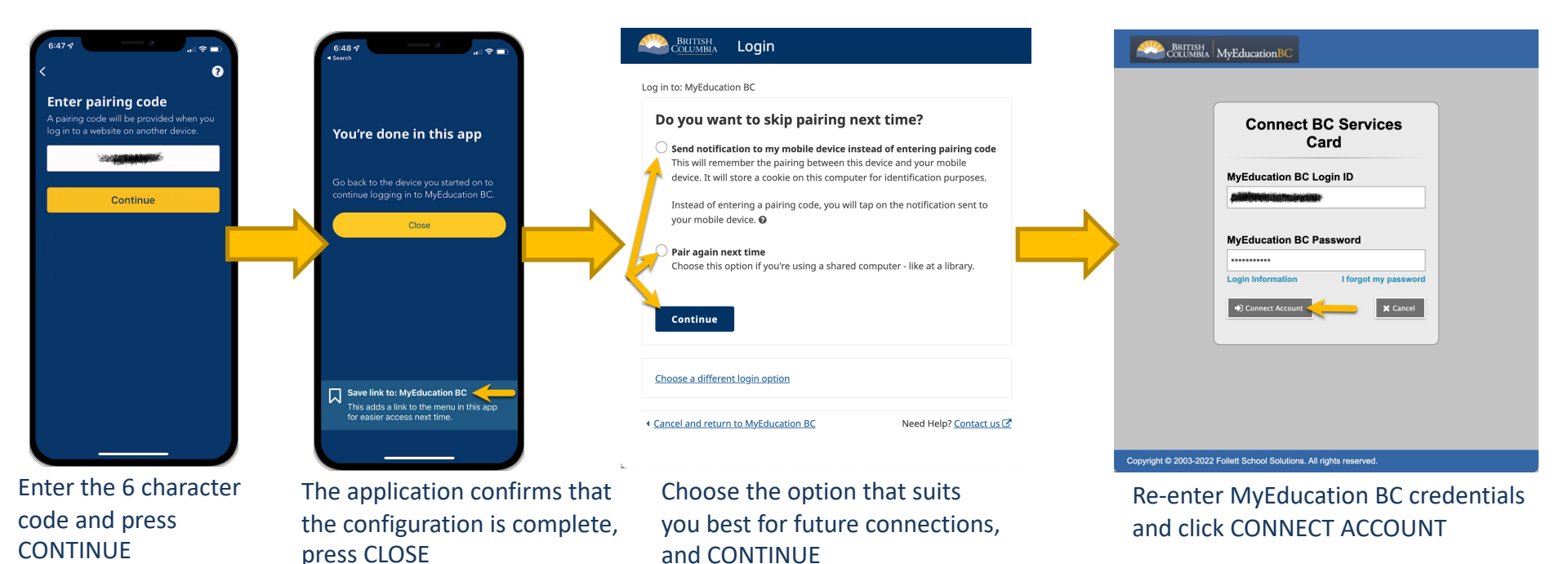

and CONTINUE

Conseil scolaire francophone de la Colombie-Britannique

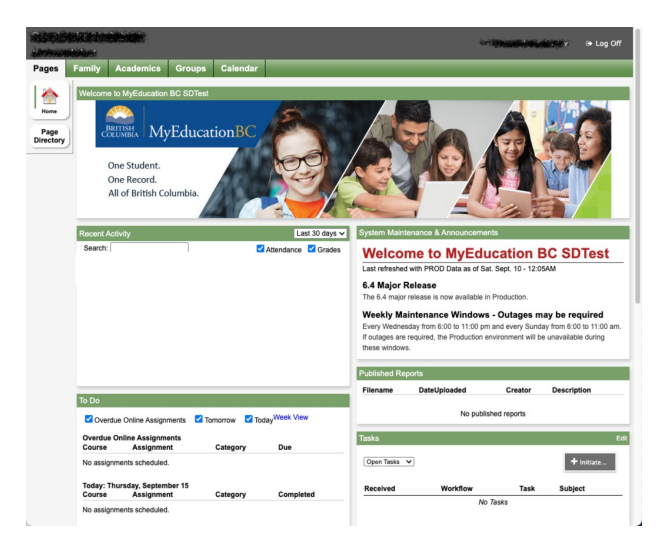

Once on the main page, the configuration between your MyEducation BC account and BC Services Card is complete for future connections.

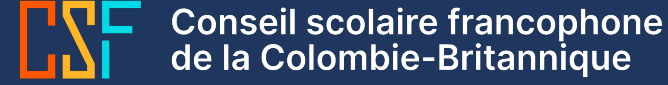

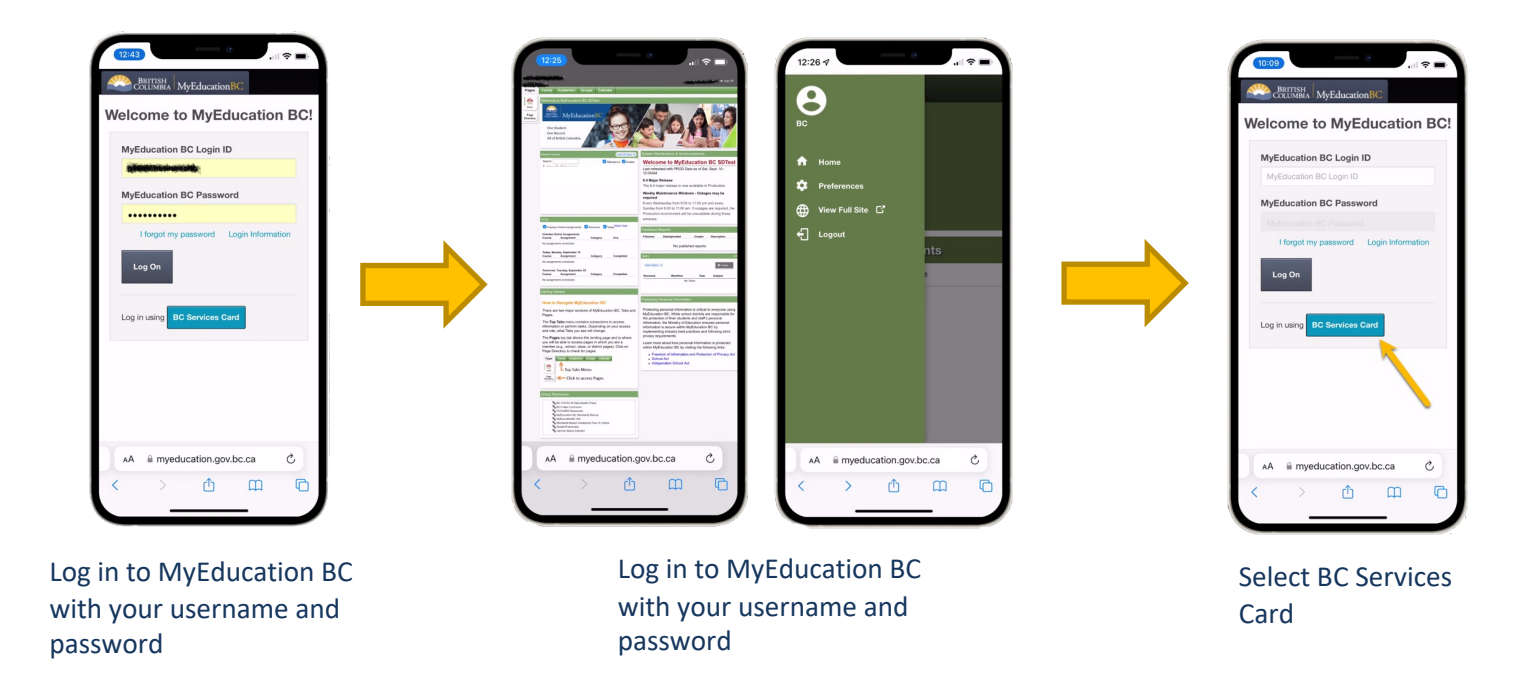

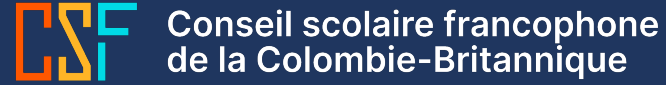

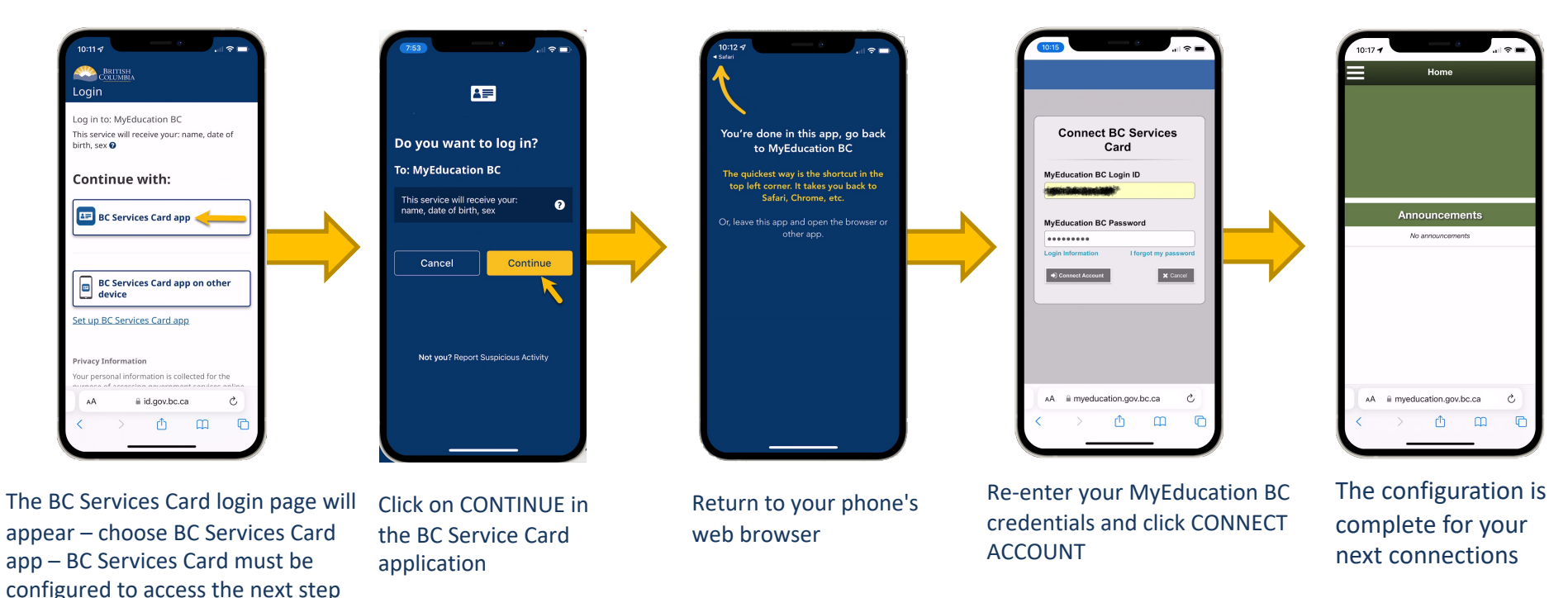

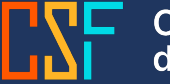

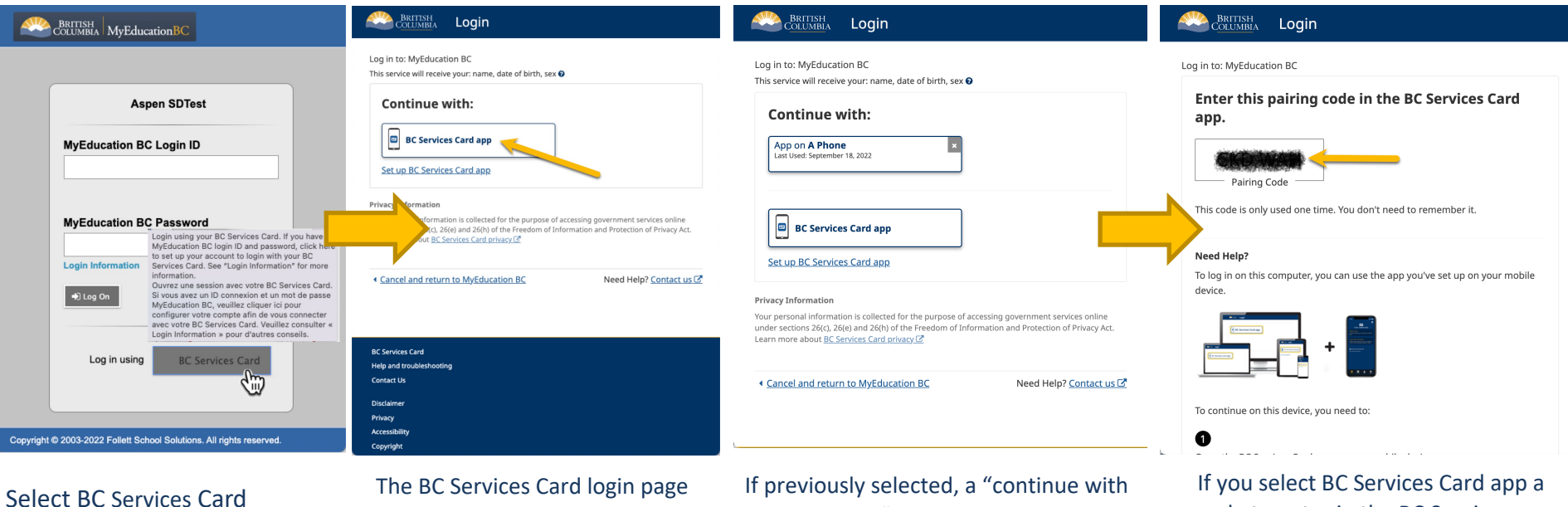

will appear – choose BC Services Card app If previously selected, a "continue with known device" option appears, otherwise use BC Services Card app to continue If you select BC Services Card app a code to enter in the BC Services Card application will be displayed

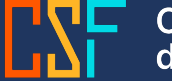

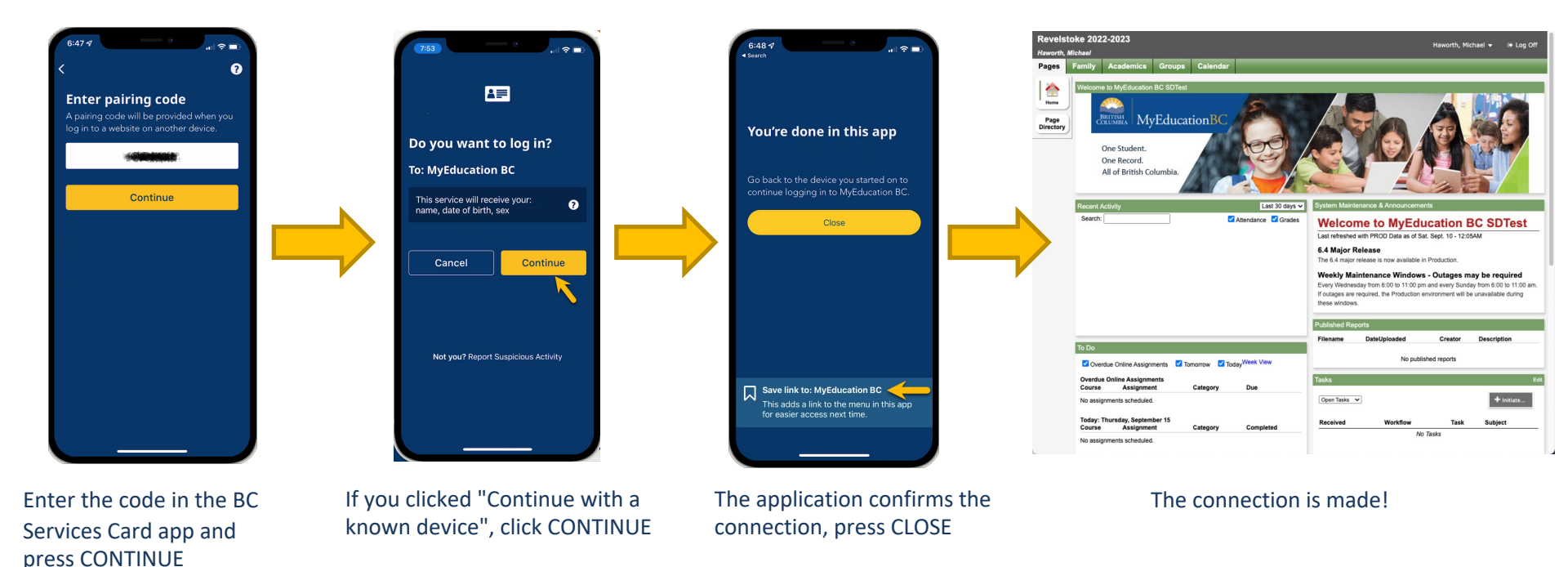

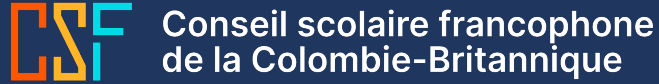

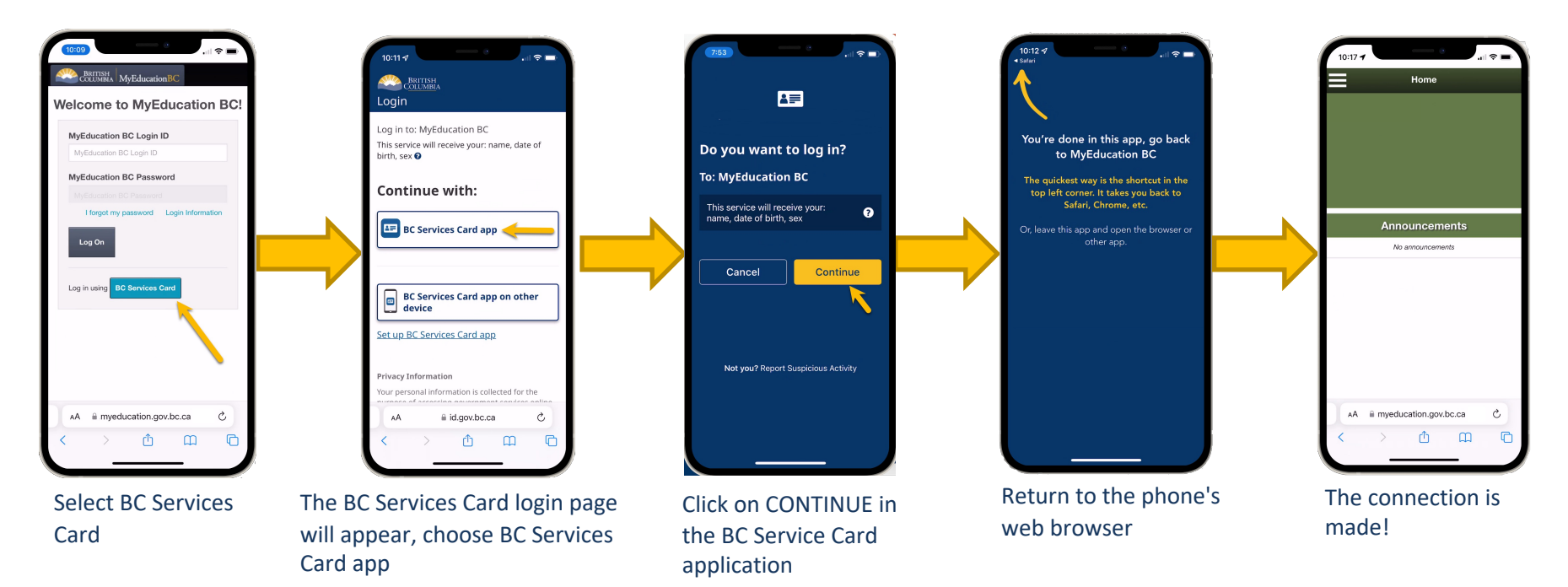

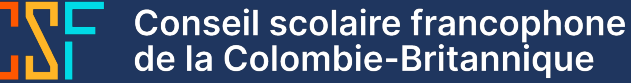